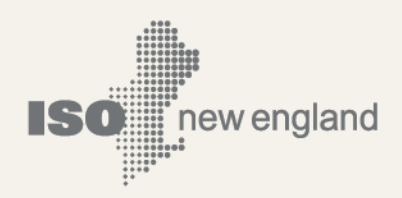

# User Guide for the Forward Capacity Market CSO Bilateral Contracts User Interface

© ISO New England Inc. Monthly Market Operations

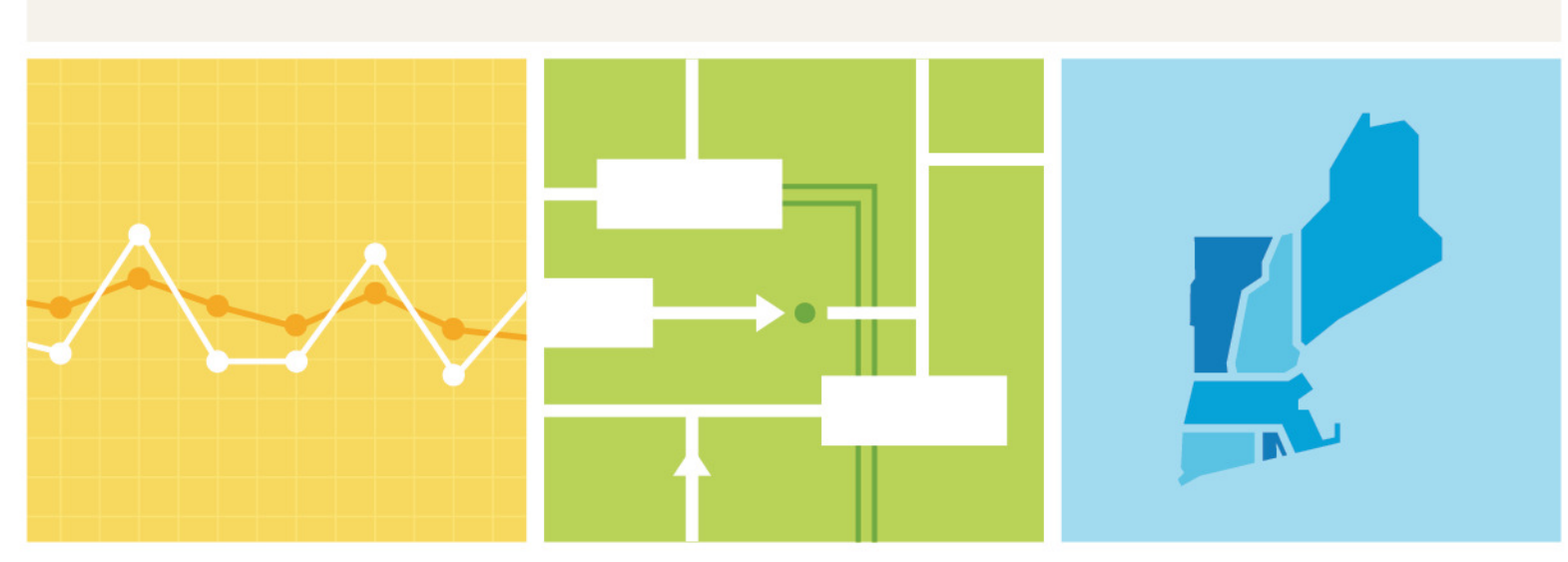

ISO-NE PUBLIC

### **Important Notice**

- This User Guide is provided as a service to facilitate participation in the CSO Bilateral Contracts. ISO New England's (The ISO) administration of the CSO Bilateral Contracts is governed by the Transmission, Markets and Services Tariff (the "Tariff") as filed with the Federal Energy Regulatory Commission. The ISO endeavors to ensure that the information in this User Guide is accurate, but in the event of any inconsistency between this User Guide and the Tariff, the Tariff shall govern. Furthermore, this User Guide does not address all of the issues and requirements associated with participation in the Bilateral Contracts. For these reasons, it is important that any party participating in a Bilateral Contract carefully review the relevant portions of the Tariff.
- Examples in this User Guide do not constitute advice to participants.
- Each participant of a bilateral contract (acquiring and/or transferring entity) is responsible for assessing the reliability and relevance of any information provided in the User Guide and/or in the Forward Capacity Market CSO Bilateral Contract User Interface.

### Preface

#### Purpose

This user guide is designed to serve as the reference document for participating in CSO Bilateral Contracts associated with the Forward Capacity Market (FCM) in ISO New England (ISO-NE). The document introduces the functionality and the structure of the application. In most instances, screen captures have been used to illustrate the explanations.

#### Assumptions

An assumption has been made that the reader is familiar with using applications and navigation. The CSO Bilateral Contract participant should have a comprehensive understanding of the ISO-NE Market Rule, Manuals and other governing documents in order to properly use this User Guide in the conduct of CSO Bilateral Contracts such that the CSO Bilateral Contract participant may complete desired business transactions.

#### Change Summary

| Revision    | Date              | Comments                   |
|-------------|-------------------|----------------------------|
| Version 1.0 | November 23, 2009 | Initial release            |
| Version 2.0 | July 3, 2018      | Periodic update            |
| Version 2.1 | April 30, 2019    | Periodic update            |
| Version 2.2 | March 29, 2022    | Updated for NCC Trading FA |

| Important Noticeii                                                                                                    |
|----------------------------------------------------------------------------------------------------|
| Prefaceiii                                                                                                    |
| Purposeiii                                                                                                    |
| Assumptionsiii                                                                                                    |
| Change Summaryiii                                                                                                    |
| Contents iv                                                                                                    |
| Introduction5                                                                                                    |
| Accessing the Forward Capacity Market CSO Bilateral Contracts User Interface                                                                                    |
| Figure 1: SMD Applications Home Page6                                                                                                    |
| Screen Definitions7                                                                                                    |
| Figure 2: Forward Capacity Market CSO Bilateral Contract Management (UI)7                                                                                       |
| Figure 3: My Pending Confirmations Tab8                                                                                                    |
| Figure 4: Contract Summary Tab8                                                                                                    |
| Figure 5: Resource Summary Tab9                                                                                                    |
| Figure 6: Provisional Summary Tab10                                                                                                    |
| Figure 7.1: Bilateral Contract Submittal Screen (Submitting Type is Transferring)                                                                               |
| Figure 7.2: Bilateral Contract Submittal Screen (Submitting Type is Acquiring)12                                                                                |
| Figure 8.1: Provisional Bilateral Contract Submittal Screen (Submitting Type is Transferring)13                                                                 |
| Figure 8.2: Provisional Bilateral Contract Submittal Screen (Submitting Type is Acquiring)14                                                                    |
| Figure 9: Example of a Success Message15                                                                                                    |
| Figure 10: Example of an Error Message15                                                                                                    |
| Figure 11.1: CSO Bilateral Contract Details View Screen (Transferring Resource View)16                                                                          |
| Figure 11.2: CSO Bilateral Contract Details View Screen (Acquiring Resource View)17                                                                             |
| Figure 12: CSV File Export                                                                                                    |
| Contract Submission Examples                                                                                                    |
| Examples Instruction Tables19                                                                                                    |
| Example 1.1: Submitting (as the acquiring resource) and Confirming (as the transferring resource) a CSO<br>Bilateral Contract during an open Bilateral Period22 |
| Example 1.2: Submitting (as the transferring resource) and Confirming (as the acquiring resource) a CSO<br>Bilateral Contract during an open Bilateral Period28 |
| Example 2: Withdrawing a Contract                                                                                                    |

### Contents

### Introduction

CSO Bilaterals allow the transfer of CSO between two resources for a given period. CSO Bilateral windows open to allow submission of CSO Bilateral Contracts. Prior to CSO Bilateral window open, participants may provisionally submit CSO Bilateral Contracts. CSO Bilateral Contracts may be rejected based on inadequate financial assurance or reliability impact.

### Accessing the Forward Capacity Market CSO Bilateral Contracts User Interface

#### Figure 1: SMD Applications Home Page

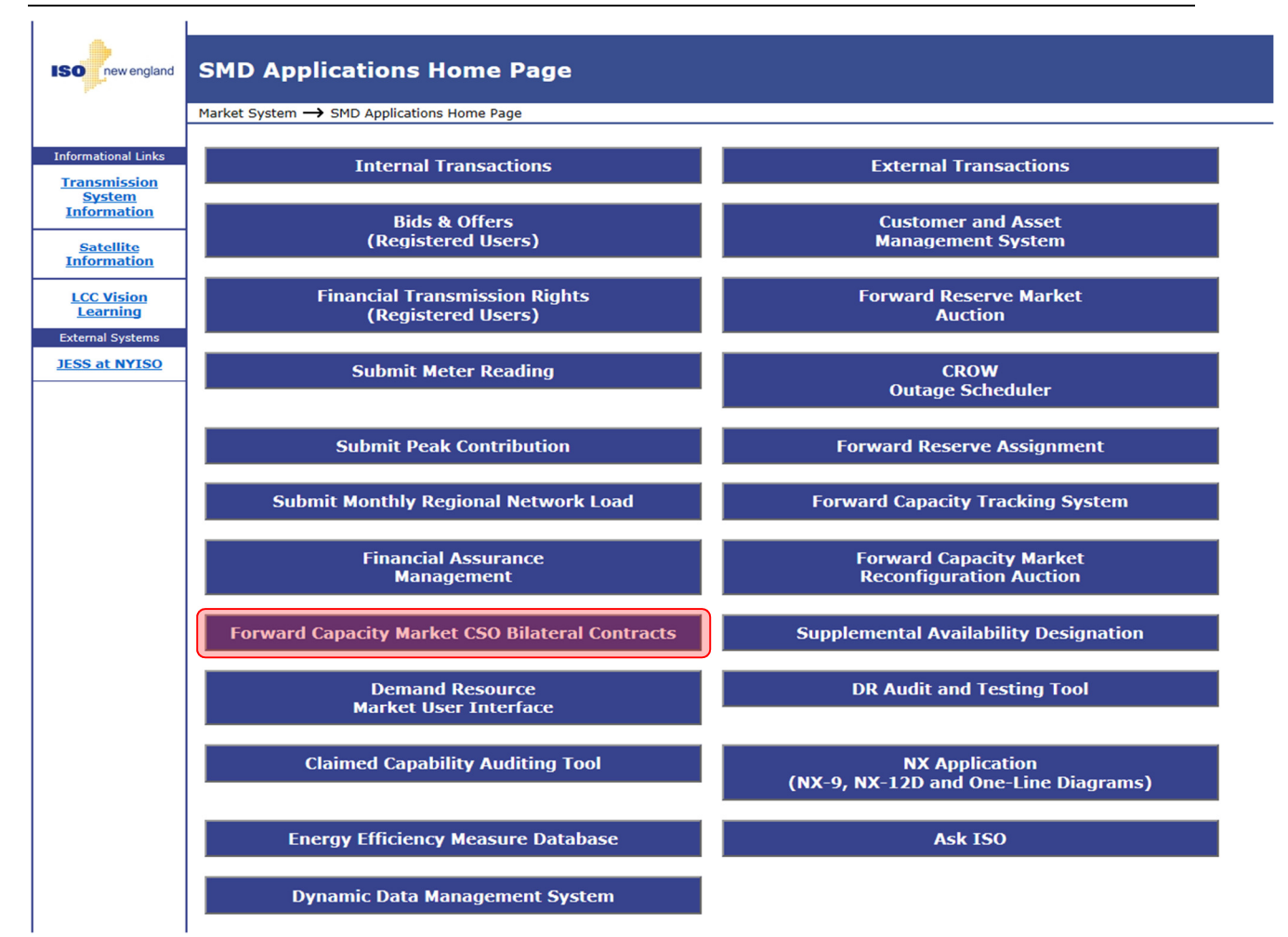

The Forward Capacity Market CSO Bilateral Contract Management User Interface (UI) provides the user with the ability act as the submitting or confirming entity to either transfer or acquire capacity

Click on **Forward Capacity Market CSO Bilateral Contracts** to navigate to the user interface. A user must have a valid digital certificate with the following credentials:

- Application title: FCM Bilateral Contracts UI

• External Maintainer Role / External Viewer Role

### **Screen Definitions**

#### Figure 2: Forward Capacity Market CSO Bilateral Contract Management (UI)

| FCM CSO Bilater                                                                    | al Contract Management                                                                                     | Welcome to ISO New<br>You are logged in as<br>for The Electric Comp                                                                             | England's FCM CSO Bilateral Contract Management<br>est_User, FCTS Test Customer 3<br>any                      |
|------------------------------------------------------------------------------------|----------------------------------------------------------------------------------------------------|----------------------------------------------------------------------------------------------------|----------------------------------------------------------------------------------------------------|
| Current Period Current Period C 2018-19-June 2018 C 2020-21-June 2020 Future Prior | Submission Window Opening 05/22/2018 11:00:00                                                              | Closing 05/31/2018 11:00:00                                                                                                    | Add New Contract                                                                                              |
|                                                                                    | My Pending Confirmations Contract Summary                                                                  | Resource Summary Provisional Summary                                                                                                    | Filter                                                                                                    |
|                                                                                    | Contract     Transferring<br>Resource ID     Transferring<br>Resource Name       Nothing found to display. | Transferring Lead<br>Participant (ID)<br>Acquiring<br>Resource ID<br>Acquiring<br>Resource ID<br>Name<br>Acquiring<br>Name<br>Acquiring<br>Name | uiring Lead<br>icipant (ID)<br>$\Rightarrow$ Price $\Rightarrow$ MW $\Rightarrow$ Status $\Rightarrow$ Action |

The Forward Capacity Market CSO Bilateral Contract Management User Interface (UI) has the following information and functionality:

- View current, future, or prior commitment periods for the Bilateral Transactions.
- The Submission Window for the bilateral transactions displaying the opening and closing date and time.
- Access the CSO Bilateral Contract Submission Screen via the Add New Contract button.
   When in future periods this button will allow you to create new provisional contracts.
- My Pending Confirmations, Access Contract Summary, Resource Summary, or Provisional Summary tabs.

#### Figure 3: My Pending Confirmations Tab

| 😂 Current Period     | Submission Window                                                                                                    | New Contract  |
|----------------------|----------------------------------------------------------------------------------------------------|---------------|
| CP 2018-19-June 2018 | Opening 05/22/2018 11:00:00 Closing 05/31/2018 11:00:00                                                                                                    |               |
| CP 2020-21-June 2020 |                                                                                                    |               |
| Carl Future          |                                                                                                    |               |
| Prior                | My Pending Confirmations Contract Summary Resource Summary Provisional Summary                                                                                                    |               |
|                      | Contract<br>ID Transferring Resource ID Transferring (ID) Transferring Resource ID Transferring (ID) Transferring Resource ID Transferring Resource ID Transferring Resource ID Transferring Resource ID Transferring Resource ID Transferring Resource ID Transferring Resource ID Transferring Resource ID Transferring Resource ID Transferring Resource ID Transferring Resource ID Transferring Resource ID Transferring Transferring Transferring Transferring Resource ID Transferring Resource ID Transferring Transferring Resource ID Transferring Resource ID Transferring Resour | us 💠 Action   |
|                      | 8405 4 Generic Peaker Generic Electric<br>Company (7) 12 Generic EE The Electric<br>Program Company (3) 5.000 Confirm                                                                                                    | ation Confirm |

My Pending Confirmation tab provides information related to contracts that have not been confirmed by the confirming entity.

- Contract ID: The automated identification number of the contract. Users can access the contract details screen by clicking on the contract ID number.
- Transferring Resource Information: Identification information for the resource transferring capacity for the specific contract.
- Acquiring Resource Information: Identification information for the resource acquiring capacity for the specific contract.
- **Price/MW Details of the Contract**: The price and MW for the specific contract.
- Status/Action button section: Displays the confirmation status of the contract. A confirmation button displays when there is a contract to confirm.

#### Figure 4: Contract Summary Tab

| FCM CSO Bilater                                            | al Contract Management                        | Welcome to ISO New England's FCM CSO Bilateral Contract Managem<br>You are logged in as Test_User, FCTS Test Oustomer 4<br>for Generic Electric Company | ient |
|------------------------------------------------------------|-----------------------------------------------|----------------------------------------------------------------------------------------------------|------|
| Current Period  CP 2018-19-June 2018  CP 2020-21-June 2020 | Submission Window Opening 05/22/2018 11:00:00 | Add New Contract           Closing         05/31/2018 11:00:00                                                                                          | )    |
| i Future                                                   | My Pending Confirmations Contract Summary     | Resource Summary Provisional Summary                                                                                                    |      |
|                                                            | Contract<br>Transferring<br>Resource ID       | Ansferring<br>  Participant = Acquiring Acquiring Lead<br>(ID)   Price = MW = Status = Action<br>Name (ID)   Price = MW = Status = Action               |      |

 Contract Summary Tab contains the same columns as "My Pending Confirmations" shown above except that you can now filter the resources displayed by various fields.

Figure 5: Resource Summary Tab

| FCM CSO Bilater                                                                                                    | al Contrac                                                                     | t Manag              | jement       |           |                   | Welcome to ISO Ne<br>You are logged in a<br>for Generic Electric | w England's FCM (<br>is Test_User, FCTS<br>Company | CSO Bilateral Contr<br>Test Customer 4 | act Management     |
|----------------------------------------------------------------------------------------------------|--------------------------------------------------------------------------------|----------------------|--------------|-----------|-------------------|------------------------------------------------------------------|----------------------------------------------------|----------------------------------------|--------------------|
| Current Period CURRENT Period CP 2018-19-June 2018 CP 2010-21-June 2020                                                                                                    | Submission Winde                                                               | w<br>5/22/2018 11:00 | :00          | Closing 0 | 5/31/2018 11:00:0 | 00                                                               |                                                    | Add Ne                                 | w Contract         |
| Future     Prior                                                                                                    | My Pending Confirmations Contract Summary Resource Summary Provisional Summary |                      |              |           |                   |                                                                  |                                                    |                                        | Filter             |
| 2 items found, displaying all items.<br>Resource<br>ID<br>ID<br>Resource<br>Type<br>Type<br>Type<br>Capacity<br>Capacity |                                                                                |                      |              |           |                   |                                                                  |                                                    |                                        | Active<br>Contract |
|                                                                                                    | 4 Generi<br>Peaker                                                             | Generator            | Rest-of-Pool | Y         | 8.000             |                                                                  | 0.000                                              |                                        | N                  |
|                                                                                                    | 10 Some                                                                        | V Generator          | Rest-of-Pool | Υ Υ       | 1.800             |                                                                  | 0.000                                              |                                        | N                  |

Resource Summary tab provides the lead participant with detailed resource information.

- Resource Identification Information: displays the ID, name, type, and zone of the specific resource.
- **Eligible**: displays the eligibility status of the resource for bilateral contracts.
- Transferring/Acquiring Capacity: Displays the maximum amount of MW that can be transferred or acquired via a bilateral contract by the resource. Also displays the amount transferred or acquired from previous contracts if applicable.
- **Active Contract**: Displays if the resource has an active contract or not for the bilateral period.
- **Filter:** Allows you to filter the resources displayed by various criteria.

**Figure 6: Provisional Summary Tab** 

| FCM CSO Bilater                                                                | al Contract Manageme                                                                                                  | nt                      | Welcome to ISO New England's FCM CSO Bilateral Contract Management<br>You are logged in as Test_User, FCTS Test Oustomer 4<br>for Generic Electric Company |
|--------------------------------------------------------------------------------|----------------------------------------------------------------------------------------------------|-------------------------|----------------------------------------------------------------------------------------------------|
| Current Period CURRENT Period CP 2018-19-June 2018 CP 2020-21-June 2020 Future | Submission Window Opening 05/22/2018 11:00:00                                                                         | Closing 05/31/2018 1    | Add New Contract                                                                                                    |
| 🄁 Prior                                                                        | My Pending Confirmations Contract Summa<br>Contract Transferring Resource ID Resource No<br>Nothing found to display. | y Resource Summary Prov | risional Summary<br>Ecquiring Acquiring Lead<br>Source ID Resource Name Participant (ID) Price MW Status C                                                 |

Provisional Summary tab shows the provisional bilateral contracts available to the participant for the selected bilateral period.

- Contract ID: The automated identification number of the contract. Users can access the contract details screen by clicking on the contract ID number.
- Transferring Resource Information: Identification information for the resource transferring capacity for the specific contract.
- Acquiring Resource Information: Identification information for the resource acquiring capacity for the specific contract.
- **Price/MW Details of the Contract**: The price and MW for the specific contract.
- Status section Displays the confirmation status of the contract.
- **Filter:** Allows you to filter the resources displayed by various fields.

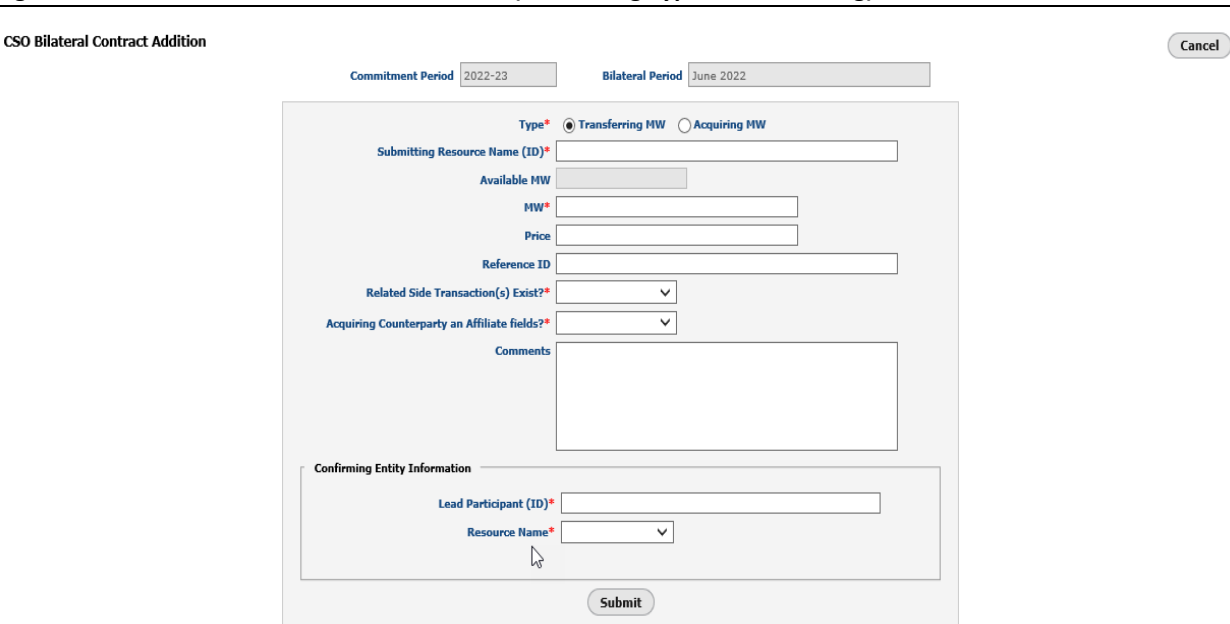

#### Figure 7.1: Bilateral Contract Submittal Screen (Submitting Type is Transferring)

Bilateral Contract Submittal Screen during open bilateral window.

- **Type**: the submitter can either be the transferring entity (reducing CSO) or the acquiring entity (increasing CSO).
- Submitting Resource ID: the user must enter the Resource ID or Name for the bilateral transaction. User must select resource from a drop down menu.
- Available MW: displays the maximum MW available to submit on this bilateral for the specific resource (this field automatically populates based on Resource Name, Type, and bilateral period).
- **MW**: the CSO MW amount transferring in the bilateral transaction.
- Price: price in \$/kW-Month, if the value is left blank, the price will default to \$0.000. This field has an upper limit of \$50.000/kW-Month
- Reference ID: free form participant submitted value (100 characters allowed) which allows the lead participant to create their own reference for the contract. The Reference ID and Comments are specific to the lead participant.
- Related Side Transaction(s) Exist?: A related side transaction is any contract or other transaction with another party regarding the pricing of such CSO Bilateral Contract (other than those to be settled by the ISO) that has the effect of decreasing its NCC Trading FA.
- Acquiring Counterparty an Affiliate?: The term affiliate is defined as "any person or entity that controls, is controlled by, or is under common control by another person or entity. For purposes of this definition, "control" means the possession, directly or indirectly, of the authority to direct the management or policies of an entity. A voting interest of ten percent or more shall create a rebuttable presumption of control." [Section I.2.2 of the ISO Tariff]
  - Transactions between the same lead participant are considered affiliate transactions.
- Comments: free form participant submitted value (4000 characters allowed).
- Confirming Entity (Lead Participant) ID: the submitting participant must type in either the lead participant ID or Name and select the confirming lead participant from the dropdown.

 Resource Name: once the lead participant information is selected, a list of resources available to select appears in the Resource Name drop down box.

| CSO Bilateral Contract Addition | Commitment Period 2022-23                      | Bilateral Period    | June 2022    |   | Cancel |
|---------------------------------|------------------------------------------------|---------------------|--------------|---|--------|
|                                 | Type*                                          | O Transferring MW ( | Acquiring MW |   |        |
|                                 | Submitting Kesource Name (10)*<br>Available MW |                     |              | ] |        |
|                                 | Price<br>Reference ID                          |                     |              | ] |        |
|                                 | Comments                                       |                     |              |   |        |
|                                 |                                                |                     |              |   |        |
|                                 | Confirming Entity Information                  |                     |              |   |        |
|                                 | Lead Participant (ID)*<br>Resource Name*       |                     |              |   |        |
|                                 |                                                | Submit              |              |   |        |

#### Figure 7.2: Bilateral Contract Submittal Screen (Submitting Type is Acquiring)

Bilateral Contract Submittal Screen during open bilateral window.

- Type: the submitter can either be the transferring entity (reducing CSO) or the acquiring entity (increasing CSO).
- Submitting Resource ID: the user must enter the Resource ID or Name for the bilateral transaction. User must select resource from a drop down menu.
- Available MW: displays the maximum MW available to submit on this bilateral for the specific resource (this field automatically populates based on Resource Name, Type, and bilateral period).
- **MW**: the CSO MW amount transferring in the bilateral transaction.
- Price: price in \$/kW-Month, if the value is left blank, the price will default to \$0.000. This field has an upper limit of \$50.000/kW-Month
- Reference ID: free form participant submitted value (100 characters allowed) which allows the lead participant to create their own reference for the contract. The Reference ID and Comments are specific to the lead participant.
- Comments: free form participant submitted value (4000 characters allowed).
- Confirming Entity (Lead Participant) ID: the submitting participant must type in either the lead participant ID or Name and select the confirming lead participant from the dropdown.
- Resource Name: once the lead participant information is selected, a list of resources available to select appears in the Resource Name drop down box.

| Provisional Bilateral Contract Addition |                                              |                                  | Cancel |
|-----------------------------------------|----------------------------------------------|----------------------------------|--------|
|                                         | Commitment Period 2022-23                    | Bilateral Period July 2022       |        |
|                                         | Туре*                                        | Transferring MW     Acquiring MW |        |
|                                         | Submitting Resource Name (ID)*               |                                  |        |
|                                         | MM*                                          |                                  |        |
|                                         | Price                                        |                                  |        |
|                                         | Reference ID                                 |                                  |        |
|                                         | Related Side Transaction(s) Exist?*          | ×                                |        |
|                                         | Acquiring Counterparty an Affiliate fields?* | <b>~</b>                         |        |
|                                         | Comments                                     |                                  |        |
|                                         |                                              |                                  |        |
|                                         |                                              |                                  |        |
|                                         |                                              |                                  |        |
|                                         | Confirming Entity Information                |                                  |        |
|                                         | Lead Participant (ID)*                       |                                  |        |
|                                         | Resource Name*                               |                                  |        |
|                                         |                                              | Submit                           |        |

#### Figure 8.1: Provisional Bilateral Contract Submittal Screen (Submitting Type is Transferring)

When there are no open bilateral windows, Provisional Bilateral Contracts may be submitted. The fields of this window are the same as the Bilateral Contract Submission Screen as displayed in figure 7.1, except Available MW is not displayed.

| Provisional Bilateral Contract Addition | Commitment Period 2022-23                      | Bilateral Period July 2022      | Cancel |
|-----------------------------------------|------------------------------------------------|---------------------------------|--------|
|                                         | Type*<br>Submitting Resource Name (1D)*<br>MW* | O Transferring MW  Acquiring MW |        |
|                                         | Price<br>Reference ID<br>Comments              |                                 |        |
|                                         |                                                |                                 |        |
|                                         | Confirming Entity Information                  |                                 |        |
|                                         | Lead Participant (ID)*<br>Resource Name*       |                                 |        |
|                                         |                                                | Submit                          |        |

#### Figure 8.2: Provisional Bilateral Contract Submittal Screen (Submitting Type is Acquiring)

When there are no open bilateral windows, Provisional Bilateral Contracts may be submitted. The fields of this window are the same as the Bilateral Contract Submission Screen as displayed in figure 7.2, except Available MW is not displayed.

Figure 9: Example of a Success Message

Message

• Successfully updated CSO Bilateral Contract (8405) Status to Pending Withdrawal

Success messages (displayed in green text) are provided to notify the user that the action taken was successful.

#### Figure 10: Example of an Error Message

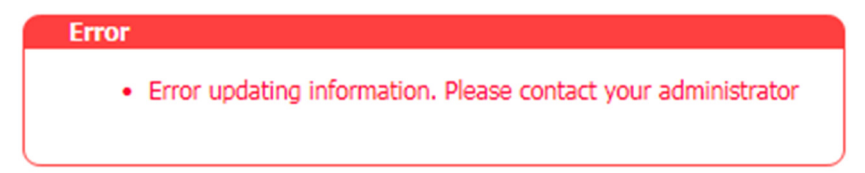

Error messages (displayed in red text) are provided to ensure that input and contract parameters are not violated.

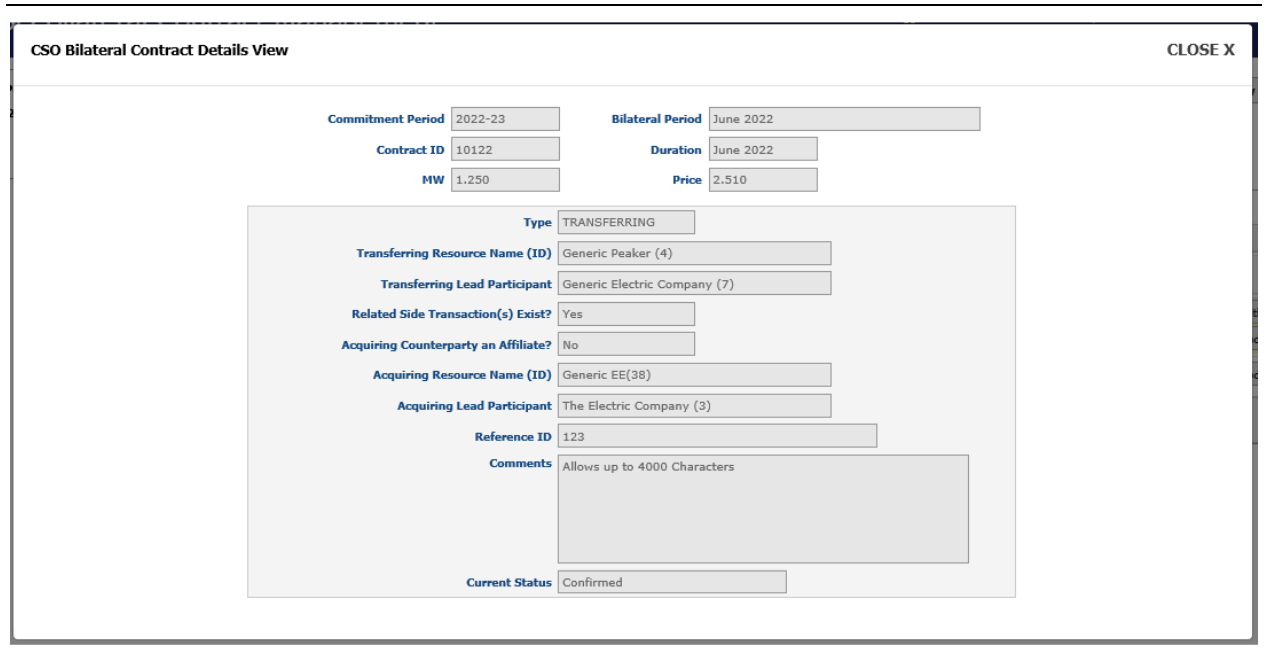

Figure 11.1: CSO Bilateral Contract Details View Screen (Transferring Resource View)

CSO Bilateral Contract View screen contains information entered for the selected contract in the bilateral Contract Submittal Screen.

| CSO Bilateral Contract Details | View                                                                                                    |                                                                                                    |                           |                                 |  | CLOSE X |
|--------------------------------|----------------------------------------------------------------------------------------------------|----------------------------------------------------------------------------------------------------|---------------------------|---------------------------------|--|---------|
| -<br>-                         | Commitment Period 202<br>Contract ID 101<br>MW 2.50                                                                                                    | 22-23 Bilate                                                                                                    | ral Period Duration Price | June 2022<br>June 2022<br>1.856 |  |         |
|                                | Type<br>Transferring Resource Name (ID)<br>Transferring Lead Participant<br>Acquiring Resource Name (ID)<br>Acquiring Lead Participant<br>Reference ID<br>Comments | ACQUIRING     Generic Peaker (4)     Generic Electric Company (1)     Generic EE(38)     The Electric Company (3)     456     Allows up to 4000 character | 7)<br>                    |                                 |  |         |
| Ŀ⊋                             | Current Status                                                                                                    | s Confirmed                                                                                                    |                           |                                 |  |         |

Figure 11.2: CSO Bilateral Contract Details View Screen (Acquiring Resource View)

CSO Bilateral Contract View screen contains information entered for the selected contract in the bilateral Contract Submittal Screen.

#### Figure 12: CSV File Export

| FCM CSO Bilateral Contract Management                                                                                                    |                       |                         |                               |                                             |                             | Welcome to ISO New England's FCM CSO Bilateral Contract Management<br>You are logged in as Test_User, FCTS Test Customer 4<br>for Generic Electric Company |                                       |          |       |                         |                       |
|----------------------------------------------------------------------------------------------------|-----------------------|-------------------------|-------------------------------|---------------------------------------------|-----------------------------|----------------------------------------------------------------------------------------------------|---------------------------------------|----------|-------|-------------------------|-----------------------|
| Current Period     C 2018-19-June 2018     C 2018-19-June 2018     C 2018-19-June 2020     Future     Prior     My Pending Confirmations     Contract Summary     Resource Summary     Provisional Sur |                       |                         |                               |                                             |                             |                                                                                                    |                                       |          |       | Add Net                 | w Contract            |
|                                                                                                    | Contract<br>ID<br>Res | ansferring<br>source ID | Transferring<br>Resource Name | Transferring<br>Lead Participant \$<br>(ID) | Acquiring<br>Resource<br>ID | Acquiring<br>Resource<br>Name                                                                                                    | Acquiring Lead<br>Participant<br>(ID) | Price \$ | MW \$ | Status                  | Action                |
|                                                                                                    | 8403                  | 3                       | Generic Power<br>Plant        | The Electric<br>Company (3)                 | 4<br>Export to: 12          | Generic Peaker                                                                                                    | Generic Electric<br>Company (7)       | 5.000    | 5.000 | Pending<br>Confirmation | (Confirm)<br>(Update) |

In the **Resource Summary**, **Contract Summary**, and **Provisional Summary** tabs, the information can be exported from these tabs to Microsoft Excel by hitting the **CSV export button** at the bottom of the screens.

### **Contract Submission Examples**

#### **Examples Instruction Tables**

#### Submitting a CSO Bilateral Contract as the Acquiring Entity Instruction Table

| Step                                                                                                    | Screen/Section                                               | Actions                                                                                                    |  |
|----------------------------------------------------------------------------------------------------|--------------------------------------------------------------|----------------------------------------------------------------------------------------------------|--|
| 1                                                                                                    | Resource Information Tab                                     | Review the details of the designated resource which includes the maximum transferring capacity and maximum acquiring capacity.                                                                                     |  |
| 2                                                                                                    | Add New Contract button                                      | Click the "Add New Contract" button to access the contract submittal screen.                                                                                                    |  |
| 3 Contract Submittal Screen (Type) Select transfer if submitting resource is transferr acquire if submitting resource is acquiring. |                                                              | Select transfer if submitting resource is transferring, acquire if submitting resource is acquiring.                                                                                                    |  |
| 4                                                                                                    | Contract Submittal Screen<br>(Submitting Resource Name (ID)) | Type either the Resource Name or ID for the designated resource. A list of resources will drop down. Click the specific resource for the contract. The "Available MW" section populates.                           |  |
| 5                                                                                                    | Contract Submittal Screen (MW)                               | Type the MW being transferred (the value cannot be greater than the qualified capacity)                                                                                                    |  |
| The Price fie<br>6 Contract Submittal Screen (Price) Month. Pric<br>submitted                                                       |                                                              | The Price field is optional; user can submit a price in \$/kW-<br>Month. Price defaults to \$0/kW-Month if no price is<br>submitted                                                                                |  |
| 7                                                                                                    | Contract Submittal Screen<br>(Reference ID and Comment)      | Optional field users are able to create their own Reference<br>ID and submit a comment about the specific contract.                                                                                                |  |
| 8                                                                                                    | Contract Submittal Screen<br>(Confirming Participant)        | Type either the ID or the Name of counterpart to the<br>contract in the Confirming Entity Section. All resources for<br>which the participant is the Lead Participant are displayed<br>in the Resource ID section. |  |
| 9                                                                                                    | Contract Submittal Screen<br>(Resource name)                 | Select the specific resource included in the bilateral contract.                                                                                                    |  |
| 10                                                                                                    | Contract Submittal Screen<br>(Submit Button)                 | Click the submit button to submit the contract. If no price was submitted a pop-up box displays to ensure the user intends to submit and offer without a price.                                                    |  |

| Step | Screen/Section                                                                                                  | Actions                                                                                                    |  |
|------|----------------------------------------------------------------------------------------------------|----------------------------------------------------------------------------------------------------|--|
| 1    | Resource Information Tab                                                                                        | Review the details of the designated resource which includes the maximum transferring capacity and maximum acquiring capacity.                                                                                     |  |
| 2    | Add New Contract button                                                                                         | Click the "Add New Contract" button to access the contract submittal screen.                                                                                                    |  |
| 3    | Contract Submittal Screen (Type)                                                                                | elect transfer if submitting resource is transferring, cquire if submitting resource is acquiring.                                                                                                    |  |
| 4    | Contract Submittal Screen<br>(Submitting Resource Name (ID))                                                    | Type either the Resource Name or ID for the designated resource. A list of resources will drop down. Click the specific resource for the contract. The "Available MW" section populates.                           |  |
| 5    | Contract Submittal Screen (MW)                                                                                  | Type the MW being transferred (the value cannot be greater than the qualified capacity)                                                                                                    |  |
| 6    | Contract Submittal Screen (Price)                                                                               | The Price field is optional; user can submit a price in \$/kW-<br>Month. Price defaults to \$0/kW-Month if no price is submitted                                                                                   |  |
| 7    | Contract Submittal Screen<br>(Reference ID and Comment)                                                         | Optional field users are able to create their own Reference<br>ID and submit a comment about the specific contract.                                                                                                |  |
| 8    | Contract Submittal Screen<br>(Related Side Transaction(s)<br>Exist?<br>Acquiring Counterparty an<br>Affiliate?) | Select "Yes" or "No" from the dropdown for each question                                                                                                    |  |
| 9    | Contract Submittal Screen<br>(Confirming Participant)                                                           | Type either the ID or the Name of counterpart to the<br>contract in the Confirming Entity Section. All resources for<br>which the participant is the Lead Participant are displayed<br>in the Resource ID section. |  |
| 10   | Contract Submittal Screen<br>(Resource name)                                                                    | Select the specific resource included in the bilateral contract.                                                                                                    |  |
| 11   | Contract Submittal Screen<br>(Submit Button)                                                                    | Click the submit button to submit the contract. If no price was submitted a pop-up box displays to ensure the user intends to submit and offer without a price.                                                    |  |

#### Submitting a CSO Bilateral Contract as the Transferring Entity Instruction Table

| Step | Screen/Section                                | Actions                                                                                                    |
|------|-----------------------------------------------|----------------------------------------------------------------------------------------------------|
| 1    | My Pending confirmations Tab                  | View all pending contracts and click the confirm button for the specific contract you wish to confirm.                                                                                                    |
| 2    | CSO Bilateral Contract<br>Confirmation Screen | The details of the contract are pre-populated. The fields for<br>Reference ID and Comments are optional. Click the confirm button to<br>confirm the specific contract or cancel to cancel the confirmation. |
| 3    | My Pending<br>confirmations Tab               | Upon successfully confirming the contract, the user interface automatically navigates to the My Pending Confirmation tab.                                                                                   |

#### Confirming a CSO Bilateral Contract as the Acquiring Entity Instruction Table

#### Confirming a CSO Bilateral Contract as the Transferring Entity Instruction Table

| Step | Screen/Section                                | Actions                                                                                                    |
|------|-----------------------------------------------|----------------------------------------------------------------------------------------------------|
| 1    | My Pending confirmations Tab                  | View all pending contracts and click the confirm button for the specific contract you wish to confirm.                                                                                                    |
| 2    | CSO Bilateral Contract<br>Confirmation Screen | The details of the contract are pre-populated. The fields for<br>Reference ID and Comments are optional. Responses must be<br>provided to the Related Side Transaction(s) Exist? and<br>Acquiring Counterparty an Affiliate? questions. Click the confirm<br>button to confirm the specific contract or cancel to cancel the<br>confirmation. |
| 3    | My Pending confirmations Tab                  | Upon successfully confirming the contract, the user interface automatically navigates to the My Pending Confirmation tab.                                                                                                    |

#### Withdrawing a CSO Bilateral Contract Instruction Table

| Step | Screen/Section   | Actions                                                                    |
|------|------------------|----------------------------------------------------------------------------|
| 1    | Contract Summary | On the contract summary tab, click "Withdraw" on contract to be withdrawn. |

#### Confirming Withdrawal of a CSO Bilateral Contract Instruction Table

| Step | Screen/Section              | Actions                                                                      |
|------|-----------------------------|------------------------------------------------------------------------------|
| 1    | My Pending<br>Confirmations | On the Pending Confirmations tab, click "Confirm" to confirm the withdrawal. |

### User Guide for the Forward Capacity Market CSO Bilateral Contracts User Interface

In each example, the participant performing the steps will be noted by displaying:

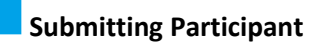

**Confirming Participant** 

# Example 1.1: Submitting (as the acquiring resource) and Confirming (as the transferring resource) a CSO Bilateral Contract during an open Bilateral Period

# Step 1 - 2: View the Resource Summary details on the Resource Summary tab and Click Add New Contract button

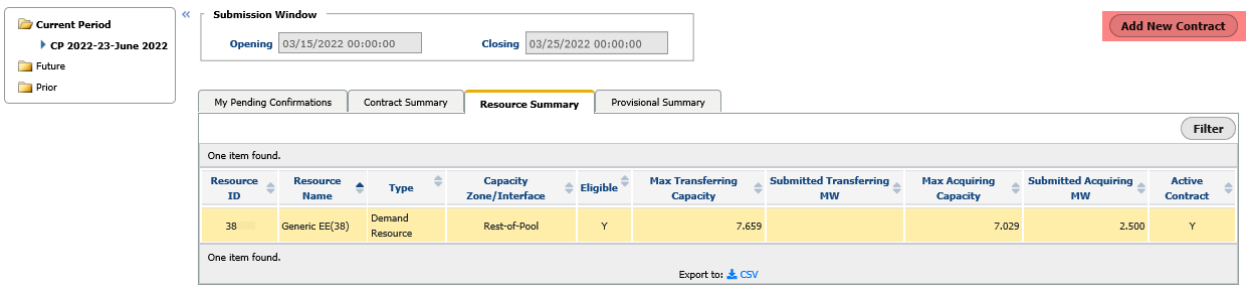

The resource acquiring capacity in this example is Resource ID 38. The maximum Acquiring Capacity of this resource is 7.029 MW but the remaining available MW to be transferred is 4.529 MW (Max Acquiring Capacity – Submitted Acquiring MW).

Click on the Add New Contract button in the top right of the screen to display the Bilateral Contract Submittal screen.

| Step 3: Select Acquiring MW in Type sect | ion                                   |        |
|------------------------------------------|---------------------------------------|--------|
| CSO Bilateral Contract Addition          |                                       | Cancel |
| Commitment Period 2022-23                | Bilateral Period June 2022            |        |
| Туре                                     | O Transferring MW      O Acquiring MW |        |
| Submitting Resource Name (ID)            | *                                     |        |
| Available MV                             | N                                     |        |
| MW                                       | *                                     |        |
| Pric                                     | e                                     |        |
| Reference I                              | D                                     |        |
| Comment                                  | s                                     |        |
|                                          |                                       |        |
|                                          |                                       |        |
|                                          |                                       |        |
| Confirming Entity Information            |                                       |        |
| Lead Participant (ID                     | )*                                    |        |
| Besource Nam                             | ,,,,,,,                               |        |
|                                          |                                       |        |
|                                          |                                       |        |
|                                          | Submit                                |        |
|                                          |                                       |        |

The Bilateral Contract Submittal screen defaults to **Transferring MW** Type. If the submitter is transferring MW, no action is necessary. Otherwise, click the **Acquiring MW** button.

| Step 4: Select the Submitting Resource Name or ID    |
|------------------------------------------------------|
| CSO Bilateral Contract Addition                      |
| Commitment Period 2022-23 Bilateral Period June 2022 |
| Type* 🔿 Transferring MW 💿 Acquiring MW               |
| Submitting Resource Name (ID)* Gener ×               |
| Available MW Generic EE(38)                          |
| HW*                                                  |
| Price                                                |
| Reference ID                                         |
| Comments                                             |
|                                                      |
|                                                      |
|                                                      |
| Confirming Entity Information                        |
|                                                      |
| Lead Participant (ID)*                               |
| Resource Name* V                                     |
|                                                      |
| Submit                                               |

Type either the submitting resource's name or ID. All of the participant's available resources will display.

| Step 5 - 7: Con | npleting Submitti | ng Resource Details |
|-----------------|-------------------|---------------------|
| Jucp 5 7. Com   | ipicting submitte | ing nesource becaus |

CSO Bilz

| Cancel |
|--------|
|        |
|        |
|        |
|        |
|        |
|        |
|        |
|        |
|        |
|        |
|        |
|        |
| _      |
|        |
|        |
|        |
|        |
|        |
|        |
|        |

Available MW will auto populate based on resource selected.

Input the agreed upon **MW** for the contract. This cannot exceed **Available MW**.

**Price** is optional, if no **Price** is selected, the price will default to \$0.000. This field cannot exceed \$50.00/kW-Month.

**Reference ID** and **Comment** fields are optional. **Reference ID** field allows up to 100 characters and the **Comments** field allows 4000 characters.

| CSO Bilateral Contract Addition |                                |                              | Cancel |
|---------------------------------|--------------------------------|------------------------------|--------|
|                                 | Commitment Period 2022-23      | Bilateral Period June 2022   |        |
|                                 | Туре*                          | Transferring MW Acquiring MW |        |
|                                 | Submitting Resource Name (ID)* | Generic EE(38)               |        |
|                                 | Available MW                   | 4.529                        |        |
|                                 | MW*                            | 2.5                          |        |
|                                 | Price                          | 1.856                        |        |
|                                 | Reference ID                   | 456                          |        |
|                                 | Comments                       | Allows up to 4000 characters |        |
|                                 |                                |                              |        |
|                                 |                                |                              |        |
|                                 |                                |                              |        |
|                                 | Confirming Entity Information  |                              |        |
|                                 |                                |                              |        |
|                                 | Lead Participant (ID)*         | Generic Electric Company (7) |        |
|                                 | Kesource Name*                 |                              |        |
|                                 |                                |                              |        |
|                                 |                                | Submit                       |        |
|                                 |                                |                              |        |

Type the **Lead Participant Name or ID** and select the appropriate participant from the drop-down.

| CSO Bilateral Contract Addition |                                |                              |   | Cancel |
|---------------------------------|--------------------------------|------------------------------|---|--------|
|                                 | Commitment Period 2022-23      | Bilateral Period June 2022   |   |        |
|                                 | Туре*                          | O Transferring MW            | _ |        |
|                                 | Submitting Resource Name (ID)* | Generic EE(38)               |   |        |
|                                 | Available MW                   | 4.529                        |   |        |
|                                 | MW*                            | 2.5                          |   |        |
|                                 | Price                          | 1.856                        |   |        |
|                                 | Reference ID                   | 456                          |   |        |
|                                 | Comments                       | Allows up to 4000 characters | ] |        |
|                                 |                                |                              |   |        |
|                                 |                                |                              |   |        |
|                                 |                                |                              |   |        |
|                                 | Confirming Entity Information  |                              |   |        |
|                                 | Lead Participant (ID)*         | Generic Electric Company (7) |   |        |
|                                 | Resource Name*                 | Generic Peaker (4)           |   |        |
|                                 |                                |                              |   |        |
|                                 |                                | Submit                       |   |        |

Once the Lead Participant (ID) is selected, the Resource Name drop-down is populated. Select the confirming resource.

| Step 10: Su                                              | bmit C                                 | ontract                                                             |                     |                                                             |                                             |                          |                            |                                    |         |       |                         |                    |
|----------------------------------------------------------|----------------------------------------|---------------------------------------------------------------------|---------------------|-------------------------------------------------------------|---------------------------------------------|--------------------------|----------------------------|------------------------------------|---------|-------|-------------------------|--------------------|
| Current Period<br>CP 2022-23-June 2022<br>Future<br>Pior | Submission                             | Window<br>03/15/2022 00:0                                           | 00:00 Cla           | osing 03/25/202                                             | 22 00:00:00                                 |                          |                            |                                    |         |       | Add No                  | ew Contract        |
|                                                          | My Pending (<br>Messag<br>Succ<br>Succ | confirmations c<br>ge<br>essfully inserted CS<br>essfully added new | Contract Summary    | Resource Summary<br>us to Pending Cor<br>rith a Contract ID | Provisional Summi<br>mfirmation<br>of 10121 | iry                      |                            |                                    |         |       |                         | Filter             |
|                                                          | 2 items found,                         | displaying all items.                                               |                     |                                                             |                                             |                          |                            |                                    |         |       |                         |                    |
|                                                          | Contract                               | Transferring<br>Resource ID                                         | Transferring Resour | rce Name 🗘 T                                                | Transferring Lead<br>Participant (ID)       | Acquiring<br>Resource ID | Acquiring<br>Resource Name | Acquiring Lead<br>Participant (ID) | Price 🗢 | мw≑   | Status 🗘                | Action             |
|                                                          | 10121                                  | 4                                                                   | Generic Peaker (4)  | Ge<br>(7)                                                   | eneric Electric Company<br>)                | 38                       | Generic EE(38)             | The Electric Company<br>(3)        | 1.856   | 2.500 | Pending<br>Confirmation | Withdraw<br>Update |
|                                                          |                                        |                                                                     |                     |                                                             | Exp                                         | ort to: 🛓 CSV            |                            |                                    |         |       |                         |                    |

Once the confirming resource is selected, click the submit button. If contract passes the user interface validations, a success message for a pending submitted contract will display. The User can either **Withdraw** the contract or **Update** the contract by clicking on the respective buttons.

If both resources have the same Lead Participant and the submission passes the UI validations, the CSO bilateral contract will auto-confirm upon submission.

| Step 11: R           | lev                        | view t         | he Cont                                                 | ract detai                   | ls a | and sele                    | ect th       | e Con                    | firı | m button.                  |                                    |       |       |                         |         |
|----------------------|----------------------------|----------------|---------------------------------------------------------|------------------------------|------|-----------------------------|--------------|--------------------------|------|----------------------------|------------------------------------|-------|-------|-------------------------|---------|
| Current Period       | t Perind Submission Window |                |                                                         |                              |      |                             | Add New      | Contract                 |      |                            |                                    |       |       |                         |         |
| CP 2022-23-June 2022 |                            | Opening        | Opening 03/15/2022 00:00:00 Closing 03/25/2022 00:00:00 |                              |      |                             |              |                          |      |                            |                                    |       |       |                         |         |
| Difference Future    |                            |                |                                                         |                              |      |                             |              |                          |      |                            |                                    |       |       |                         |         |
| Prior                | ſ                          | My Pending     | Confirmations                                           | Contract Summary             | Reso | ource Summary               | Provisiona   | Summary                  |      |                            |                                    |       |       |                         |         |
|                      |                            | One item foun  | d.                                                      |                              |      |                             |              |                          |      |                            |                                    |       |       |                         |         |
|                      |                            | Contract<br>ID | Transferring<br>Resource ID                             | Transferring<br>Resource Nam | e    | Transferring<br>Participant | Lead<br>(ID) | Acquiring<br>Resource II | D    | Acquiring<br>Resource Name | Acquiring Lead<br>Participant (ID) | Price | мw    | Status                  | Action  |
|                      |                            | 10121          | 4                                                       | Generic Peaker (4)           |      | Generic Electric Co         | ompany (7)   | 38                       |      | Generic EE(38)             | The Electric Company (3)           | 1.856 | 2.500 | Pending<br>Confirmation | Confirm |
|                      |                            | One item foun  | d.                                                      |                              |      |                             |              |                          |      |                            |                                    |       |       |                         |         |

This is the pending confirmations tab for the confirming entity. The status for this contract is **Pending Confirmation**.

Click on the **Confirm** button to access the Confirm Contract screen.

| Step 12: Confirm the contract.      |                       |                                                      |                                         |  |
|-------------------------------------|-----------------------|------------------------------------------------------|-----------------------------------------|--|
|                                     |                       |                                                      |                                         |  |
| CSO Bilateral Contract Confirmation |                       |                                                      |                                         |  |
| Commitment Period                   | 2022-23               | Bilateral Period                                     | June 2022                               |  |
| Contract ID                         | 10121                 |                                                      |                                         |  |
| MW                                  | 2.500                 | Price                                                | 1.856                                   |  |
|                                     | _                     |                                                      |                                         |  |
| Transferring R                      | esource Name (ID)     | Generic Peaker (4)                                   | Acquiring MW                            |  |
| Transferrir                         | ng Lead Participant   | Generic Electric Company                             | (7)                                     |  |
| Acquiring R                         | esource Name (ID)     | Generic EE(38)                                       |                                         |  |
| Acquirir                            | ng Lead Participant   | The Electric Company (3)                             |                                         |  |
| Confirming Entity Information       | n                     |                                                      |                                         |  |
|                                     | Available MW          | 3.816                                                |                                         |  |
|                                     | Reference ID          | 456                                                  |                                         |  |
| Related Side Tra                    | insaction(s) Exist?*  | Yes V                                                |                                         |  |
| Acquiring Counter                   | rparty an Affiliate?* | Yes 🗸                                                |                                         |  |
|                                     | Comments              | The Confirming Party can<br>Allows up to 4000 Charac | put in their own comments too.<br>ters. |  |
|                                     |                       |                                                      | I                                       |  |
|                                     |                       |                                                      |                                         |  |
|                                     |                       | Submit                                               |                                         |  |

**Reference ID** and **Comment** fields are also optional for confirming party. **Reference ID** field allows up to 100 characters and the **Comments** field allows 4000 characters.

Provide "Yes" or "No" responses to the **Related Side Transaction(s) Exist?** and **Acquiring Counterparty an Affiliate?** questions.

After confirming party reviews the contract details, click the **Submit** button to confirm the contract or **Cancel** to back out of the screen.

| Current Period Current Period CUP 2022-23-June 2022 Future Prior | Submission Window         Add New Contract           Opening         03/15/2022 00:00:00         Closing         03/25/2022 00:00:00                                                                                                    |
|------------------------------------------------------------------|----------------------------------------------------------------------------------------------------|
|                                                                  | My Pending Confirmations         Contract Summary         Provisional Summary                                                                                                    |
|                                                                  | Hessage X                                                                                                    |
|                                                                  | Successfully confirmed CSO Bilateral Contract with a Contract ID of 10121                                                                                                    |
|                                                                  | Contract<br>ID<br>Transferring Resource ID<br>Name<br>Transferring Lead<br>Participant (ID)<br>Name<br>Name<br>Transferring Lead<br>Participant (ID)<br>Name<br>Transferring Lead<br>Participant (ID)<br>Name<br>Name<br>Transferring Lead<br>Price<br>Name<br>Name<br>Na |
|                                                                  | Nothing found to display.                                                                                                    |

If all contract specifications are valid, a **Success Message** for a confirmed contract is displayed and the contract is removed from the Pending Confirmations tab.

Example 1.2: Submitting (as the transferring resource) and Confirming (as the acquiring resource) a CSO Bilateral Contract during an open Bilateral Period

Step 1 - 2: View the Resource Summary details on the Resource Summary tab and Click Add New Contract button

| Current Period<br>CP 2022-23-June 2022 | Submission Window Opening 03/15/2022 00:00:00 Closing 0                  | 3/25/2022 00:00:00          | Add New Contract |
|----------------------------------------|--------------------------------------------------------------------------|-----------------------------|------------------|
| 🚞 Future                               |                                                                          |                             |                  |
| Prior                                  | My Pending Confirmations Contract Summary Resource                       | Summary Provisional Summary |                  |
|                                        |                                                                          |                             | Filter           |
|                                        | One item found.                                                          |                             |                  |
|                                        | Resource<br>ID<br>Resource<br>Name<br>Type<br>Capacity<br>Zone/Interface | ⇔ Eligible<br>←<br>Capacity | sferring         |
|                                        | 4 Generic Peaker (4) Generator Rest-of-Pool                              | Y 3.816                     | 2.500 0.515 Y    |
|                                        | One item found.                                                          | Export to: 🛓 CSV            |                  |

The resource transferring capacity in this example is Resource ID 4. The maximum Transferring Capacity of this resource is 3.816 MW but the remaining available MW to be transferred is 1.316 MW (Max Transferring Capacity – Submitted Transferring MW).

Click on the **Add New Contract** button in the top right of the screen to display the Bilateral Contract Submittal screen.

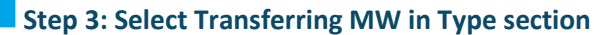

CSO Bilateral Contract Addition

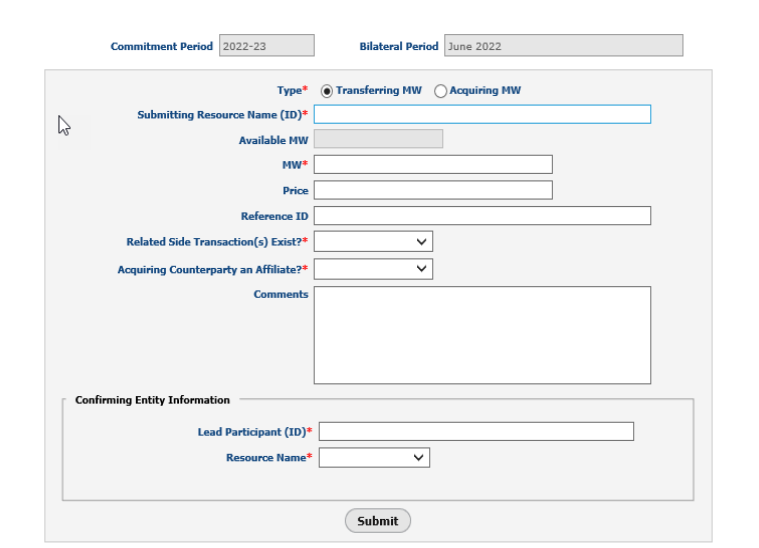

The Bilateral Contract Submittal screen defaults to **Transferring MW** Type. If the submitter is transferring MW, no action is necessary. Otherwise, click the **Acquiring MW** button.

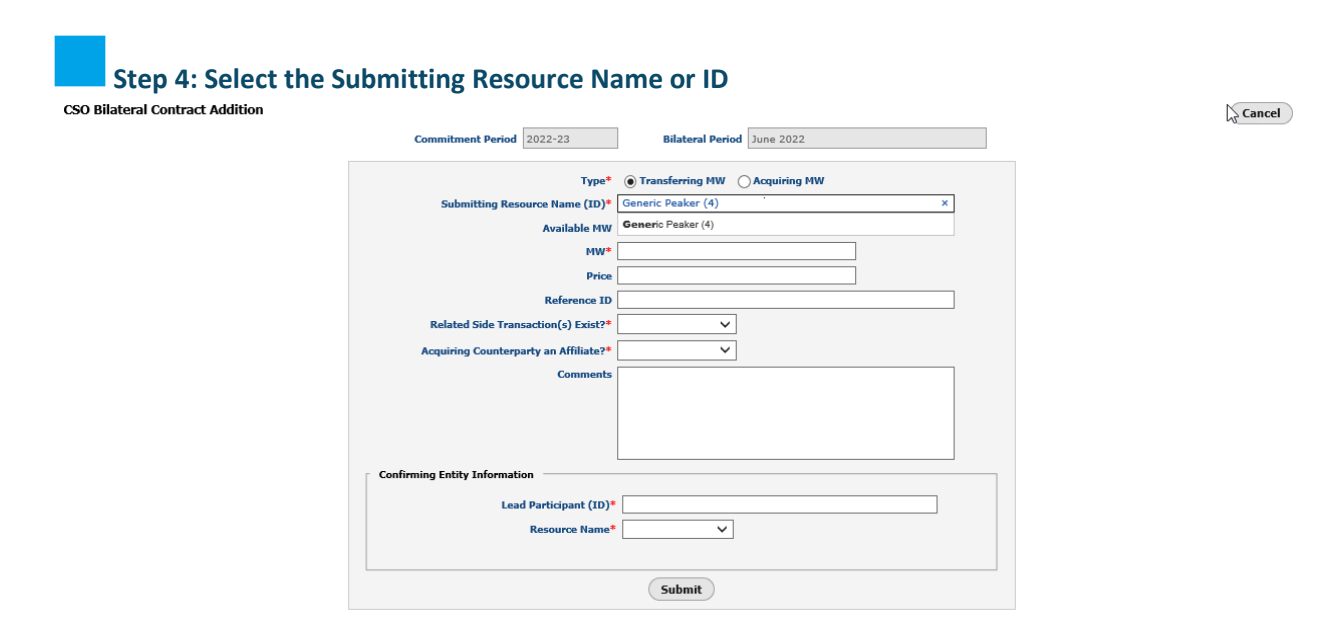

Type either the submitting resource's name or ID. All of the participant's available resources will display.

Cancel

Step 5 - 8: Completing Submitting Resource Details

| CSO Bilateral Contract Addition |                                          |                                  | Cancel |
|---------------------------------|------------------------------------------|----------------------------------|--------|
|                                 | Commitment Period 2022-23                | Bilateral Period June 2022       |        |
|                                 | Туре*                                    | Transferring MW     Acquiring MW |        |
|                                 | Submitting Resource Name (ID)*           | Generic Peaker (4)               |        |
|                                 | Available MW                             | 1.316                            |        |
|                                 | MW*                                      | 1.25                             |        |
|                                 | Price                                    | 2.51                             |        |
|                                 | Reference ID                             | 123                              |        |
|                                 | Related Side Transaction(s) Exist?*      | Yes 🗸                            |        |
|                                 | Acquiring Counterparty an Affiliate?*    | No Y                             |        |
|                                 | Comments                                 | Allows up to 4000 Characters     |        |
|                                 |                                          | I                                |        |
|                                 | Confirming Entity Information            |                                  |        |
|                                 | Lead Participant (ID)*<br>Resource Name* |                                  |        |
|                                 |                                          | Submit                           |        |

Available MW will auto populate based on resource selected.

Input the agreed upon **MW** for the contract. This cannot exceed **Available MW**.

**Price** is optional, if no **Price** is selected, the price will default to \$0.000. This field cannot exceed \$50.00/kW-Month.

**Reference ID** and **Comment** fields are optional. **Reference ID** field allows up to 100 characters and the **Comments** field allows 4000 characters.

Provide "Yes" or "No" responses to the **Related Side Transaction(s) Exist?** and **Acquiring Counterparty an Affiliate?** questions.

### Step 9-10: Select Confirming Resource Information

| Type*                                 | Transferring MW     Acquiring MW        |  |  |  |
|---------------------------------------|-----------------------------------------|--|--|--|
| Submitting Resource Name (ID)*        | Generic Peaker (4)                      |  |  |  |
| Available MW                          | 1.316                                   |  |  |  |
| MW*                                   | 1.25                                    |  |  |  |
| Price                                 | 2.51                                    |  |  |  |
| Reference ID                          | 123                                     |  |  |  |
| Related Side Transaction(s) Exist?*   | Yes V                                   |  |  |  |
| Acquiring Counterparty an Affiliate?* | No V                                    |  |  |  |
| Comments                              | Allows up to 4000 Characters            |  |  |  |
|                                       |                                         |  |  |  |
|                                       |                                         |  |  |  |
|                                       |                                         |  |  |  |
|                                       |                                         |  |  |  |
| Confirming Entity Information         |                                         |  |  |  |
| Lead Participant (ID)*                | The Electric Company (3) ×              |  |  |  |
| Resource Name*                        | Resource Name* The Electric Company (3) |  |  |  |
|                                       |                                         |  |  |  |

Type the Lead Participant Name or ID and select the appropriate participant from the drop-down.

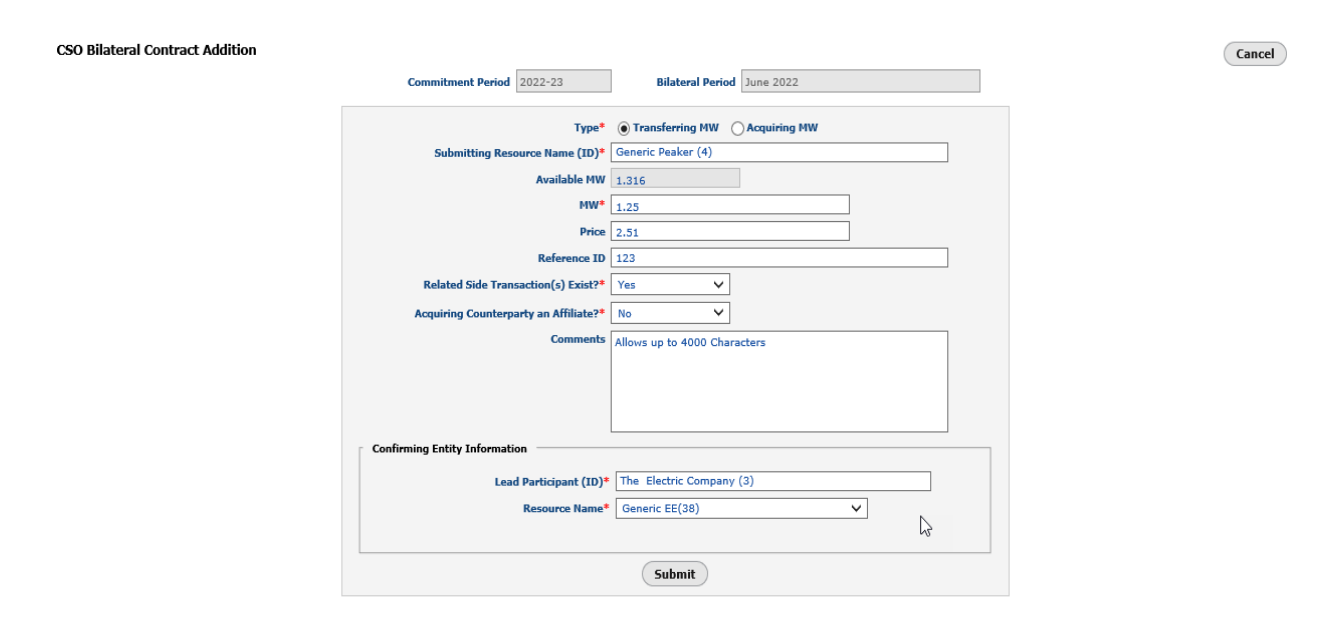

Once the Lead Participant (ID) is selected, the Resource Name drop-down is populated. Select the confirming resource.

Cancel

| Step 11: Su | bmit C                                     | Ontract<br>Window 03/15/2022 00:00:0                      | 0 Closin                                                                        | g 03/25/2022 00:00:00                                                                       |                          |                            |                                    |           |                               | Add New Contract   |
|-------------|--------------------------------------------|-----------------------------------------------------------|---------------------------------------------------------------------------------|---------------------------------------------------------------------------------------------|--------------------------|----------------------------|------------------------------------|-----------|-------------------------------|--------------------|
| Prior       | My Pending Co<br>Message<br>Succe<br>Succe | e Cont<br>ssfully inserted CSO B<br>ssfully added new CSO | ract Summary Reso<br>ilateral Contract Status to<br>D Bilateral Contract with : | vrce Summary Provisional<br>Provisional<br>o Pending Confirmation<br>a Contract ID of 10122 | Summary                  |                            |                                    |           |                               | Filter             |
|             | 2 items found, o                           | displaying all items.                                     |                                                                                 |                                                                                             |                          |                            |                                    |           |                               |                    |
|             | Contract                                   | Transferring<br>Resource ID                               | Transferring<br>Resource Name                                                   | Transferring Lead<br>Participant (ID)                                                       | Acquiring<br>Resource ID | Acquiring<br>Resource Name | Acquiring Lead<br>Participant (ID) | Price 🗘 M | fW <sup>‡</sup> Status        | Action             |
|             | 10122                                      | 4                                                         | Generic Peaker (4)                                                              | Generic Electric Company (7)                                                                | 38                       | Generic EE(38)             | The Electric Company (3)           | 2.510     | 1.250 Pending<br>Confirmation | Withdraw<br>Update |
|             | 10121                                      | 4                                                         | Generic Peaker (4)                                                              | Generic Electric Company (7)                                                                | 38                       | Generic EE(38)             | The Electric Company (3)           | 1.856     | 2.500 Confirmed               | Update             |
|             | 2 items found, o                           | displaying all items.                                     |                                                                                 |                                                                                             | Export to: 🛓 😋           | 5V                         |                                    |           |                               |                    |

Once the confirming resource is selected, click the submit button. If contract passes the user interface validations, a success message for a pending submitted contract will display. The User can either **Withdraw** the contract or **Update** the contract by clicking on the respective buttons.

If both resources have the same Lead Participant and the submission passes the UI validations, the CSO bilateral contract will auto-confirm upon submission.

| Step 12: Re          | eview t        | he Contra                   | ct details a                  | nd select th                          | e Confiri                | m button.                  |                                    |                                    |                         |          |
|----------------------|----------------|-----------------------------|-------------------------------|---------------------------------------|--------------------------|----------------------------|------------------------------------|------------------------------------|-------------------------|----------|
| Current Period       | Submission     | Window                      |                               |                                       |                          |                            |                                    |                                    | Add New                 | Contract |
| CP 2022-23-June 2022 | Opening        | 03/15/2022 00:00:0          | 0 Closing                     | 03/25/2022 00:00:00                   |                          |                            |                                    |                                    |                         |          |
| Future               |                |                             |                               |                                       |                          |                            |                                    |                                    |                         |          |
| Prior                | My Pending     | Confirmations               | ontract Summary Res           | ource Summary Provisiona              | Summary                  |                            |                                    |                                    |                         |          |
|                      | One item foun  | d.                          |                               |                                       |                          |                            |                                    |                                    |                         |          |
|                      | Contract<br>ID | Transferring<br>Resource ID | Transferring<br>Resource Name | Transferring Lead<br>Participant (ID) | Acquiring<br>Resource ID | Acquiring<br>Resource Name | Acquiring Lead<br>Participant (ID) | Price <sup>‡</sup> MW <sup>‡</sup> | Status                  | Action   |
|                      | 10122          | 4                           | Generic Peaker (4)            | Generic Electric Company (7)          | 38                       | Generic EE(38)             | The Electric Company (3)           | 2.510 1.250                        | Pending<br>Confirmation | Confirm  |
|                      | One item foun  | d.                          |                               |                                       |                          |                            |                                    |                                    |                         |          |

This is the pending confirmations tab for the confirming entity. The status for this contract is **Pending Confirmation**.

Click on the **Confirm** button to access the Confirm Contract screen.

Step 13: Confirm the contract.

| CSO Bilateral Contract Confirmation |                                     |                               |                               |   | Cancel |
|-------------------------------------|-------------------------------------|-------------------------------|-------------------------------|---|--------|
| Commitment                          | 2022-23                             | Bilateral Period              | June 2022                     |   |        |
| Contr                               | act ID 10122                        |                               |                               |   |        |
|                                     | MW 1.250                            | Price                         | 2.510                         |   |        |
|                                     | Туре                                | Transferring MW               | Acquiring MW                  |   |        |
| Transfe                             | rring Resource Name (ID)            | Generic Peaker (4)            |                               |   |        |
| Tra                                 | nsferring Lead Participant          | Generic Electric Company (    | 7)                            |   |        |
| Acqu                                | iring Resource Name (ID)            | Generic EE(38)                |                               |   |        |
|                                     | Acquiring Lead Participant          | The Electric Company (3)      |                               |   |        |
| Confirming Entity Info              | rmation                             |                               |                               |   |        |
|                                     | Available MW 4.529                  |                               |                               |   |        |
|                                     | Reference ID 123                    |                               |                               |   |        |
|                                     | Comments The Confirm<br>Characters. | ning Party can put in their C | omments too. Allows up to 400 | 0 |        |
|                                     |                                     |                               |                               |   |        |
|                                     |                                     | Submit                        |                               |   |        |
|                                     |                                     |                               |                               |   |        |

**Reference ID** and **Comment** fields are also optional for confirming party. **Reference ID** field allows up to 100 characters and the **Comments** field allows 4000 characters.

After confirming party reviews the contract details, click the **Submit** button to confirm the contract or **Cancel** to back out of the screen.

| Current Period CUP 2022-23-June 2022 Future Prior | Submission Window         Add New Contract           Opening         03/15/2022 00:00:00         Closing         03/25/2022 00:00:00                                                                                                    |
|---------------------------------------------------|----------------------------------------------------------------------------------------------------|
|                                                   | My Pending Confirmations         Contract Summary         Resource Summary         Provisional Summary                                                                                                    |
|                                                   | Message X                                                                                                    |
|                                                   | Successfully confirmed CSO Bilateral Contract with a Contract ID of 10122                                                                                                    |
|                                                   | Contract<br>ID<br>Transferring Resource ID<br>Name<br>Transferring Resource<br>Name<br>Name<br>Transferring Resource<br>Name<br>Nam |
|                                                   | Nothing found to display.                                                                                                    |

If all contract specifications are valid, a **Success Message** for a confirmed contract is displayed and the contract is removed from the Pending Confirmations tab.

#### Example 2: Withdrawing a Contract

Step 1: Withdrawal Process Initiator views the Contract they wish to withdraw from in Contract Summary tab.

| Current Period                                                         | « Submission                     | Window                      |                               |                                            |                                      |                               |                                       |           |              | Add Ne    | w Contract             |
|------------------------------------------------------------------------|----------------------------------|-----------------------------|-------------------------------|--------------------------------------------|--------------------------------------|-------------------------------|---------------------------------------|-----------|--------------|-----------|------------------------|
| <ul> <li>CP 2018-19-June 2018</li> <li>CP 2020-21-June 2020</li> </ul> | Opening 05/22/2018 11:00:00      |                             |                               | Closing                                    | Closing 05/31/2018 11:00:00          |                               |                                       |           |              |           |                        |
| 🚞 Future                                                               |                                  |                             |                               |                                            |                                      |                               |                                       |           |              |           |                        |
| Carlor Prior                                                           | My Pending                       | Confirmations               | Contract Summa                | Resource Su                                | Resource Summary Provisional Summary |                               |                                       |           |              |           |                        |
|                                                                        |                                  |                             |                               |                                            |                                      |                               |                                       |           |              |           | Filter                 |
|                                                                        | Contract<br>ID $\Leftrightarrow$ | Transferring<br>Resource ID | Transferring<br>Resource Name | Transferring<br>Lead Participant (<br>(ID) | Acquiring<br>Resource ID             | Acquiring<br>Resource<br>Name | Acquiring Lead<br>Participant<br>(ID) | ¢ Price ¢ | <b>MW</b> \$ | Status 💠  | Action                 |
|                                                                        | 8405                             | 4                           | Generic Peaker                | Generic Electric<br>Company (7)            | 12                                   | Generic EE<br>Program         | The Electric<br>Company (3)           | 5.000     | 5.000        | Confirmed | (Withdraw)<br>(Update) |
|                                                                        | Export to: 🗠 CSV                 |                             |                               |                                            |                                      |                               |                                       |           |              |           |                        |

To withdraw a confirmed bilateral contract, both participants must confirm the withdrawal. The submitting participant must initiate the withdraw process for contracts during an open bilateral period. Confirmed Provisional contracts can have either party initiate the withdrawal process, and the counterparty confirms the withdrawal.

To initiate the withdraw process, select the contract to withdraw on the Contract Summary tab and click the **Withdraw** button.

| Current Period Current Period CURP 2018-19-June 2018 CP 2020-21-June 2020 CE Extern | Submission Window                                                                          |                                                                              | (                                                  | Add New Contract                                                     |                               |                           |                                  |  |  |  |
|-------------------------------------------------------------------------------------|--------------------------------------------------------------------------------------------|------------------------------------------------------------------------------|----------------------------------------------------|----------------------------------------------------------------------|-------------------------------|---------------------------|----------------------------------|--|--|--|
| Prior                                                                               | My Pending Confirmations                                                                   | Contract Summary                                                             | Resource Summary                                   | Provisional Summary                                                  |                               |                           |                                  |  |  |  |
|                                                                                     | Message    Successfully updated CSO Bilateral Contract (8405) Status to Pending Withdrawal |                                                                              |                                                    |                                                                      |                               |                           |                                  |  |  |  |
|                                                                                     | Contract<br>ID Transferring<br>Resource ID                                                 | <pre>     Transferring     Transferring     Resource     Name     Pai </pre> | Icad<br>rticipant<br>(ID)<br>Acquiring<br>Resource | Acquiring<br>Resource<br>Name Acquirin<br>Lead<br>Participai<br>(ID) | g<br>nt <sup>≑</sup> Price≑M\ | W≑ Status ≑               | Action                           |  |  |  |
|                                                                                     | 8405 4                                                                                     | Generic Peaker Gene<br>Comp                                                  | eric Electric 12<br>pany (7)                       | Generic EE The Electric<br>Program Company (3                        | 5.000 5.0                     | 000 Pending<br>Withdrawal | (Reset to Confirmed)<br>(Update) |  |  |  |
|                                                                                     | Export to: 纪 CSV                                                                           |                                                                              |                                                    |                                                                      |                               |                           |                                  |  |  |  |

Once Withdrawn, a success message should appear and the status of the contract should change to **Pending Withdrawal**, and the counterparty can confirm the withdrawal.

To stop the withdrawal process, click the **Reset to Confirmed** button. This cannot be done when withdrawing contracts where both resources have the same Lead Participant.

If both resources have the same Lead Participant, the CSO bilateral contract wil auto-withdraw upon initating withdrawl.

## Step 2: Withdrawal Process Confirming Participant views the Contract in the My Pending Confirmations tab

| Current Period                                                         | « Submissi     | on Window                   |                               |                                            |                          |                               |                                       |           | Add No                     | ew Contract |
|------------------------------------------------------------------------|----------------|-----------------------------|-------------------------------|--------------------------------------------|--------------------------|-------------------------------|---------------------------------------|-----------|----------------------------|-------------|
| <ul> <li>CP 2018-19-June 2018</li> <li>CP 2020-21-June 2020</li> </ul> | Ор             | ening 05/22/2018            | 3 11:00:00                    | Closing 0                                  | 5/31/2018 11:            | 00:00                         |                                       |           |                            |             |
| Future                                                                 |                |                             |                               |                                            |                          |                               |                                       |           |                            |             |
| Phor                                                                   | My Pend        | ing Confirmations           | Contract Summ                 | nary Resource Su                           | immary Pro               | visional Summary              |                                       |           |                            |             |
|                                                                        | Contract<br>ID | Transferring<br>Resource ID | Transferring<br>Resource Name | Transferring<br>Lead Participant (<br>(ID) | Acquiring<br>Resource ID | Acquiring<br>Resource<br>Name | Acquiring Lead<br>Participant<br>(ID) | Price 🗘 M | 1W 🗘 Status                | Action      |
|                                                                        | 8405           | 4                           | Generic Peaker                | Generic Electric<br>Company (7)            | 12                       | Generic EE<br>Program         | The Electric<br>Company (3)           | 5.000 5   | 5.000 Pending<br>Withdrawa | Confirm     |

The confirming participant now has the contract pending withdrawal in their My Pending Confirmations tab. If they wish to confirm the withdrawal, click the **Confirm** button.

| 🗁 Current Period     | Submission Window                                                        |                                   |                                    |                       | Add New Contract                                                                                                    |
|----------------------|--------------------------------------------------------------------------|-----------------------------------|------------------------------------|-----------------------|----------------------------------------------------------------------------------------------------|
| CP 2018-19-June 2018 | Opening 05/22/2018 1                                                     | 1:00:00                           | Closing 05/31/201                  | 18 11:00:00           |                                                                                                    |
| 🚞 Future             |                                                                          |                                   |                                    |                       |                                                                                                    |
| Drior                | My Pending Confirmations                                                 | Contract Summary                  | Resource Summary                   | Provisional Summary   |                                                                                                    |
|                      | Message <ul> <li>Successfully upor</li> </ul>                            | dated CSO Bilateral               |                                    |                       |                                                                                                    |
|                      | Contract<br>ID<br>Transferring<br>Resource ID<br>Contract<br>Resource ID | Transferring<br>Resource Name + P | ansferring Lead<br>articipant (ID) | cquiring<br>source ID | Acquiring Lead<br>Participant (ID)     Price      MW     Status     Action     Action |
|                      | Nothing found to display.                                                |                                   |                                    |                       |                                                                                                    |

Once the confirm button is clicked, the contract's status will change to **Withdrawn** and will only be displayed in the **Contract Summary** tab.